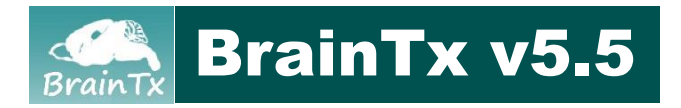

www.cdtdb.neuroinf.jp

# Brain Transcriptome Database (BrainTx)

(formerly CDT-DB)

# User's guide

| 1. About BrainTx project                          | p. 2 |
|---------------------------------------------------|------|
| 2. BrainTx search                                 | р. З |
| 3. Database search results                        | p. 7 |
| <ol><li>Gene information and hyperlinks</li></ol> | p. 9 |
| 5. Temporal expression data search                | p.11 |
| 6. Spatial cellular expression data search        | p.12 |
| 7. Tissue distribution expression data search     | p.15 |
| 8. Gene Ontology search                           | p.17 |
| 9. Gene category search                           | p.20 |
| 10. My List – creating a gene list                | p.22 |
| <ol> <li>ISH Atlas – reference images</li> </ol>  | p.24 |
| 12. Documents – download file                     | p.25 |
| <ol> <li>Privacy policy and Copyright</li> </ol>  | p.26 |
| 14. References                                    | p.27 |
|                                                   |      |

The BrainTx project, BrainTx platform committee

-----

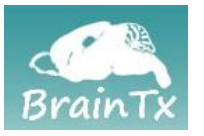

The Brain Transcriptome Database (BrainTx) project aims to create an integrated platform to visualize and analyze our original transcriptome data and publicly accessible transcriptome data related to the genetics that underlie the development, function, and dysfunction stages and states of the brain. BrainTx was developed from the Cerebellar Development Transcriptome Database (CDT-DB).

The BrainTx project is supported by Research Society for NeuroInformatics and NeuroTechnology (NINT), the ex-Neuroinformatics Unit, Integrative Computational Brain Science Collaboration Center, RIKEN Center for Brain Science (NIU, ICBSCC, RIKEN CBS) (formerly Neuroinformatics Japan Center, RIKEN Brain Science Institute; NIJC, RIKEN BSI) that is the Japan Node of the International Neuroinformatics Coordinating Facility (INCF), JST, JSPS and MEXT.

## **Detailed information**

Please see **"About"** of tab menu for experimental data registered in the BrainTx.

Please see "**Help**" of tab menu for how to use the BrainTx.

## Necessary conditions for using the BrainTx

BrainTx can be used with Web browsers.

## Windows:

Windows 7/8/8.1/10: Google Chrome, Internet Explorer 7-11, Microsoft Edge, Firefox 59 or higher

## Macintosh:

Mac OSX 10.4 or higher: Google Chrome, Safari 11 or higher, Firefox 59 or higher

Copyright (C) BrainTx by BrainTx platform committee is licensed under CC BY-SA 4.0. All rights reserved.

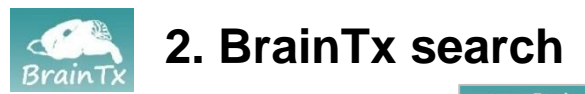

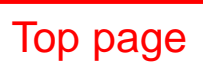

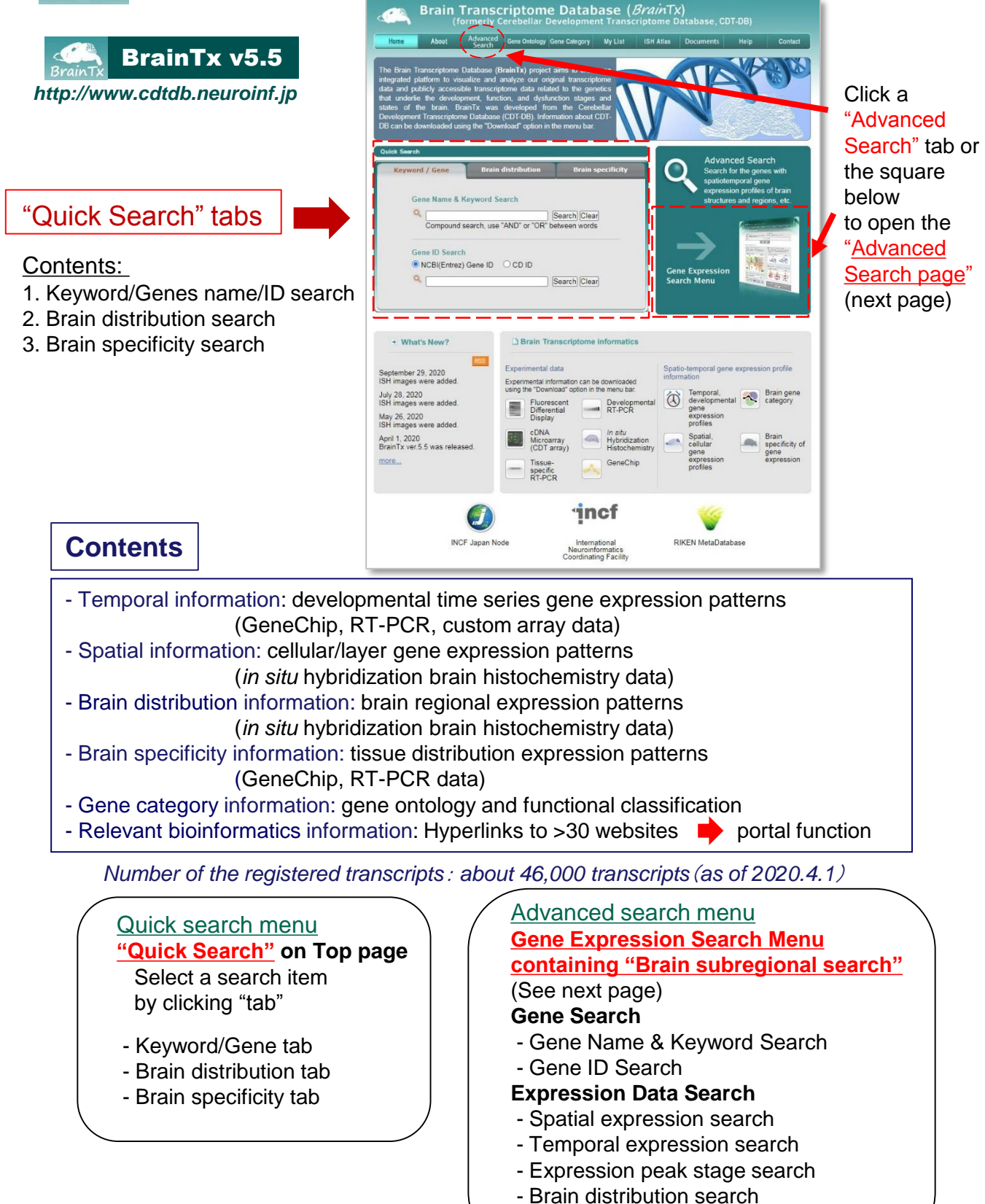

- Brain specificity search

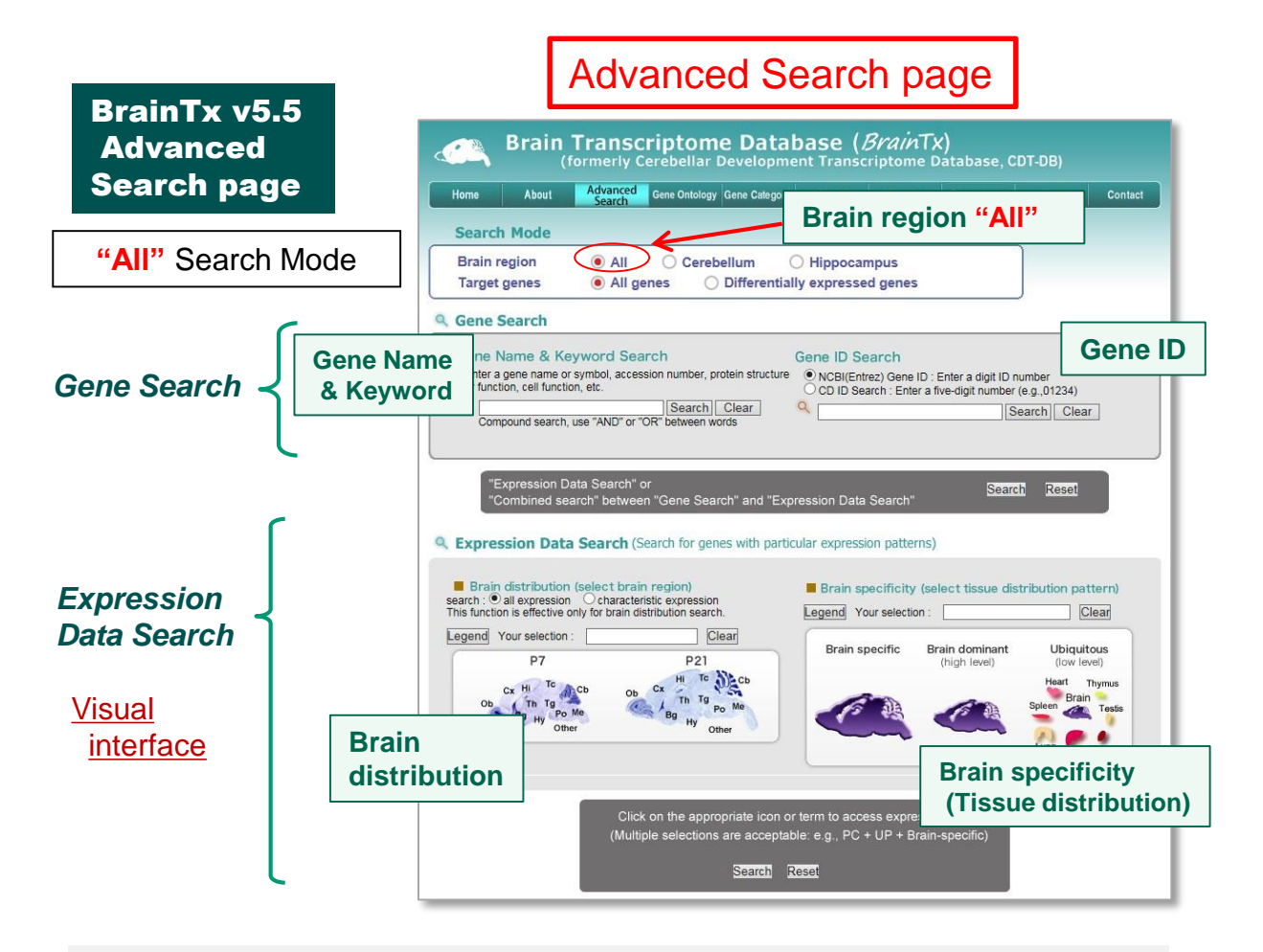

Two modes of Target genes:

- 1. <u>All genes</u>: Search from all genes registered in BrainTx.
- 2. <u>Differentially expressed genes</u>: Search from the genes differentially expressed during development in "All genes".

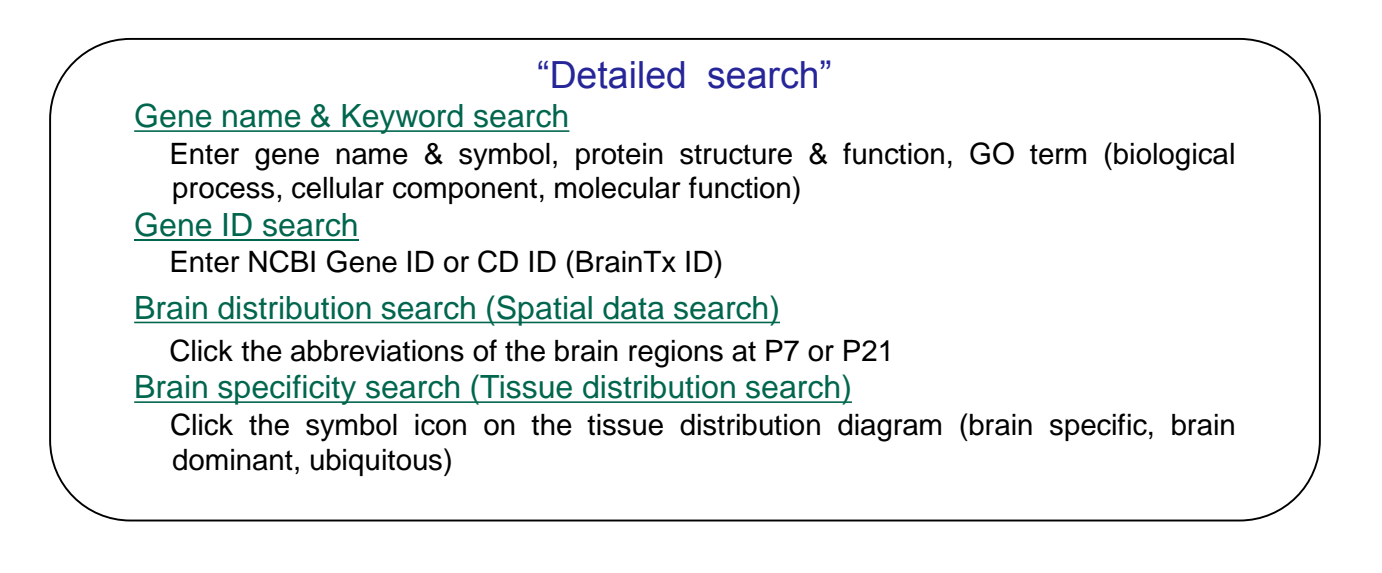

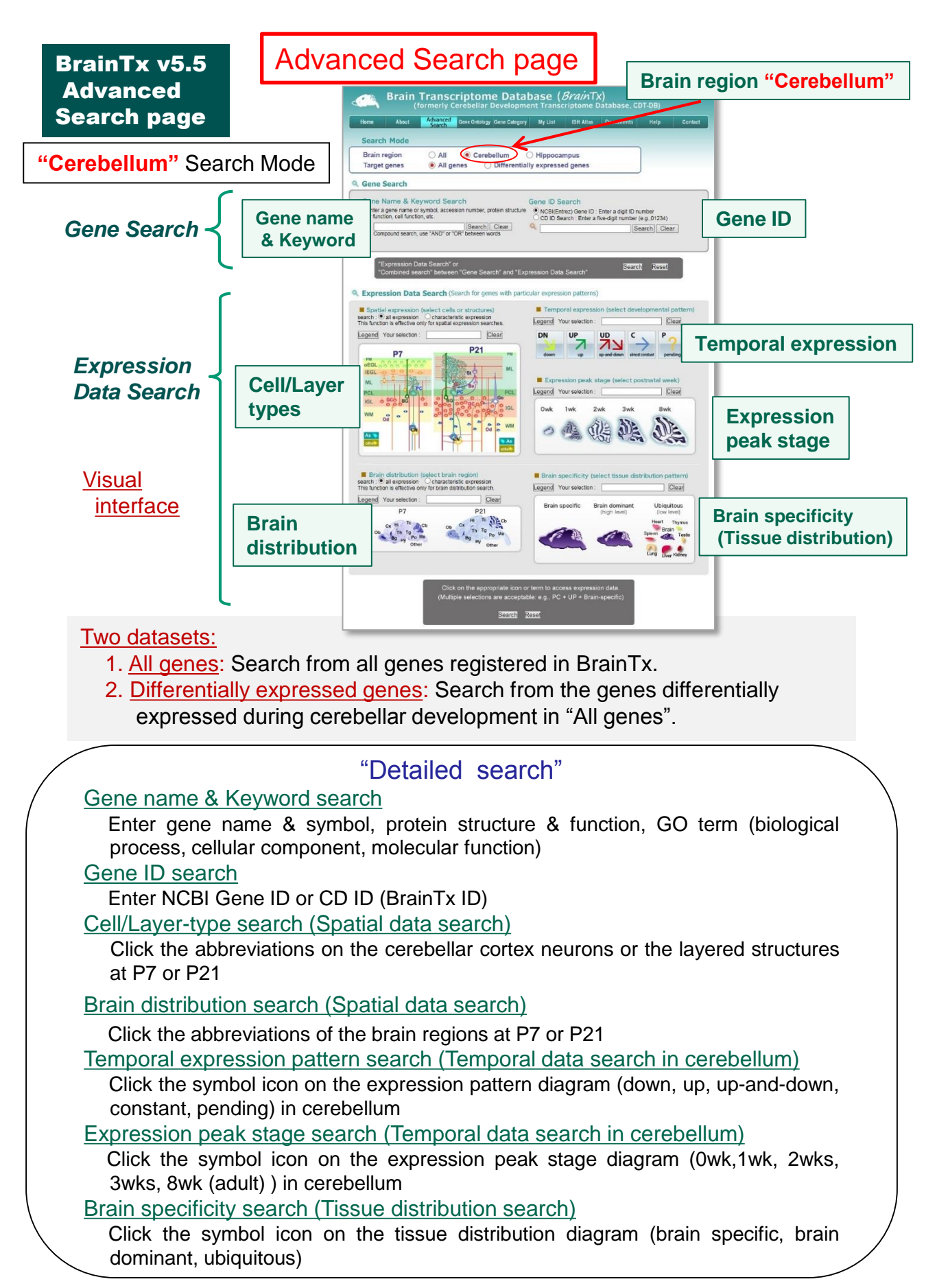

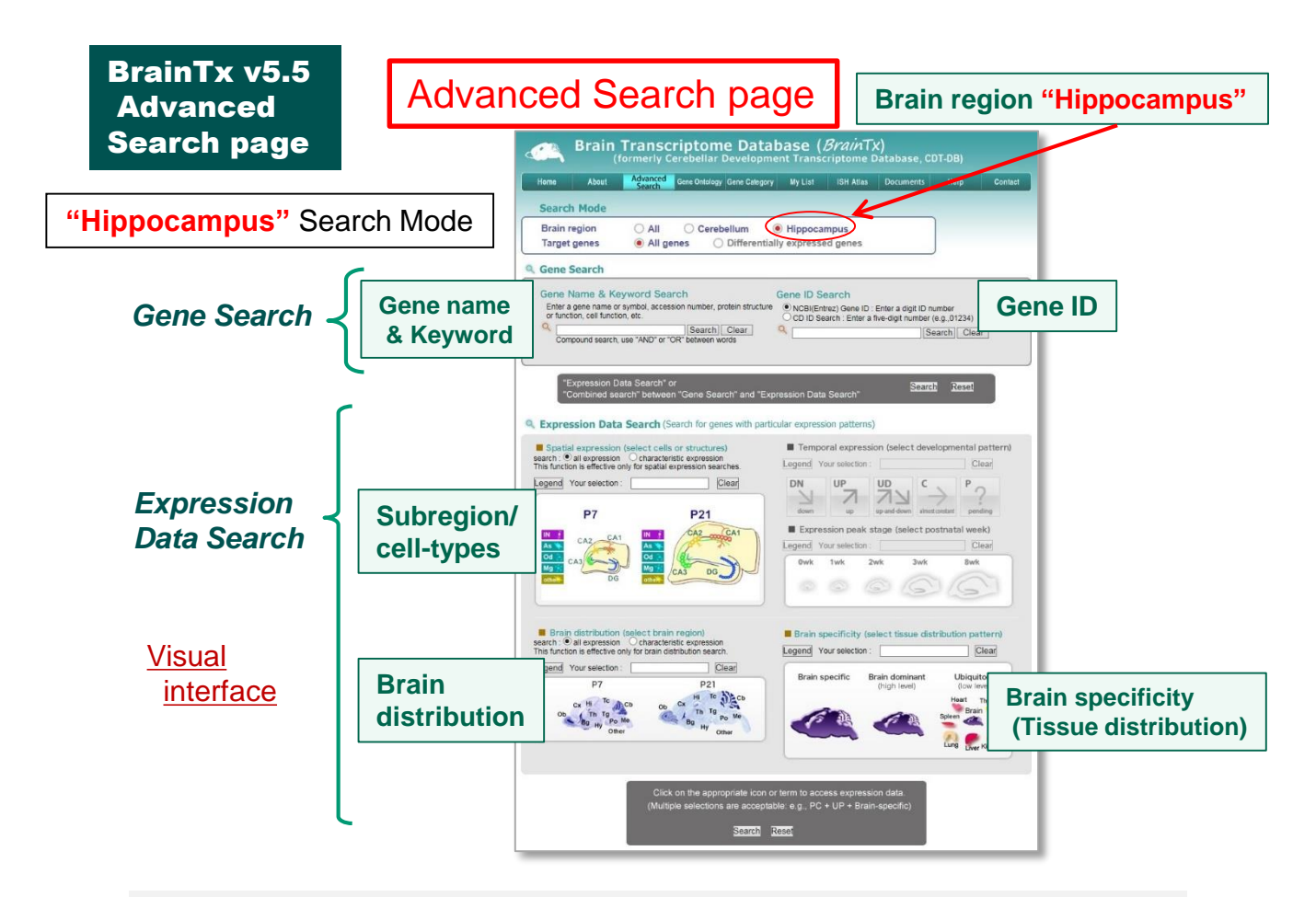

## Dataset:

1. <u>All genes</u>: Search from all genes registered in BrainTx.

## "Detailed search"

Gene name & Keyword search Enter gene name & symbol, protein structure & function, GO term (biological process, cellular component, molecular function) Gene ID search Enter NCBI Gene ID or CD ID (BrainTx ID) Subregion/Cell-type search (Spatial data search) Click the abbreviations on the hippocampal subregions or neurons at P7 or P21 Brain distribution search (Spatial data search) Click the abbreviations of the brain regions at P7 or P21 Brain specificity search (Tissue distribution search)

Click the symbol icon on the tissue distribution diagram (brain specific, brain dominant, ubiquitous)

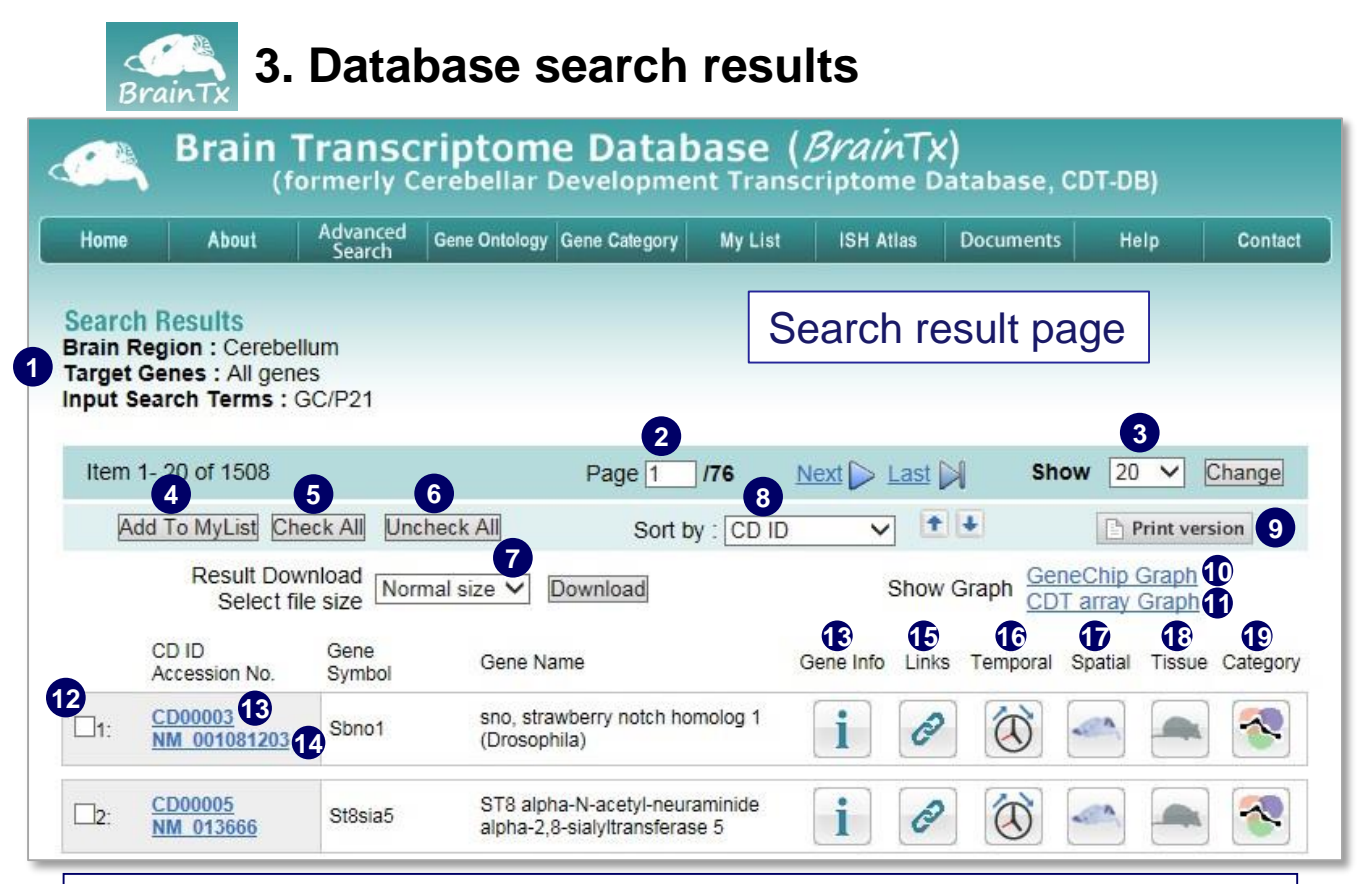

1) Search target & queries; 2) Select pages; 3) Change number of genes displayed in a page; 4) Add checked genes to your list "My List"; 5) Check all genes; 6) Cancel all check; 7) Select download file size; 8) Sort by selected items and orders; 9) Print version; 10) Draw GeneChip graph; 11) Draw CDT array graph; 12) Check box; 13) Access to "Gene information" page; 14) Access to NCBI-Nucleotide website; 15) "Link" to other databases (see below); 16) Access to "Temporal info"; 17) Access to "Spatial info"; 18) Access to "Tissue info"; 19) Access to "Gene Category info"

## Browsing and instruction of the search result page

### Display and sort of the gene data column (2,3,8)

Search result page displays a list of hit genes. The gene list can be sorted by choosing the pull-down menus (CD ID, gene symbol, temporal, spatial, tissue and category). Number of genes displayed in a page can be changed.

### Create "My List" (4,5,6,12)

Choose the genes of your interest and check the box. Then click "Add To MyList" button, it creates "My List" with a gene list the user selected (see, 4. "My List" page).

### Download and print (7,9)

Select download file size (small or normal) and click "Download" button. Print version of the result page can be selected by clicking "Print version" button.

### Gene information access (13,14)

Access to gene information page of the BrainTx or the NCBI-Nucleotide website.

### "Links" to other databases (15)

Access to corresponding gene pages of NCBI-Gene, MGI, GEO, Allen Brain Atlas, GenePaint, ViBrism, BrainStars, BioGPS, Mouse Phenotype Database and RIKEN MetaDatabase. Access to the expression data information (16,17,18,19)

To open expression data pages, click icons "Temporal", "Spatial", "Tissue", "Category".

"My Graph" - Create and analyze temporal expression profile graph (10,11)

Click "GeneChip Graph" and "CDT array Graph" button to automatically create an expression graph of hit genes, "My Graph". Expression patterns can be analyzed.

| Brain Transcriptome Database<br>(formerly Cerebellar Development Tra                                                                                                    | ( <i>Brain</i> TX)<br>nscriptome Database, CDT-DB)                                                                               | BrainTx v5.5<br>Search Results BrainTx                                                                     |
|----------------------------------------------------------------------------------------------------|----------------------------------------------------------------------------------------------------|----------------------------------------------------------------------------------------------------|
| Home About Advanced Gene Ontology Gene Category My Lis<br>Search Region : Cerebellum<br>Target Genes : All genes<br>Input Search Terms : GC/P21                                                                                                    | t ISH Atlas Documents Help Contact<br>Gene list                                                                                  | Search result page                                                                                         |
| Item 1- 20 of 1508         Page 1         /76           Add To MyList Check All         Uncheck All         Sort by : CD I           Result Download         Normal size V         Download           CD ID         Gene Name         Accession No.         Symbol                                                                                                    | Next Last Show 20 Change<br>D Click Print version<br>Show Graph Chechp Graph<br>Gene Info Links Temporal Spatial Tissue Category | Click icon to open each expression information page                                                        |
| Image: CD00003 Sbno1         sno, strawberry notch homolog 1 (Drosophia)           Image: CD00005 Strain Strain |                                                                                                    | <ul> <li>i Gene information</li> <li>✓ Links to other databases</li> <li>☑ Temporal information</li> </ul> |
| L4:         CD00010<br>M001205224         Nrxn2         neurexin II           L5:         CD00011<br>MM_138591         Gfm1         G elongation factor, mitochondrial           L6:         CD00014<br>MM_0005772         Ptma         prothymosin alpha                                                                                                    |                                                                                                    | Spatial information<br>Tissue distribution                                                                 |
| Tr:         CD00015<br>MM_00128086         Anks1b         ankyrin receat and sterile alpha<br>motif domain containing 1B           B:         CD00018<br>MM_0125055         Dgke         diacylglycerol kinase, epsilon                                                                                                    |                                                                                                    | Gene category                                                                                              |

# Links icon

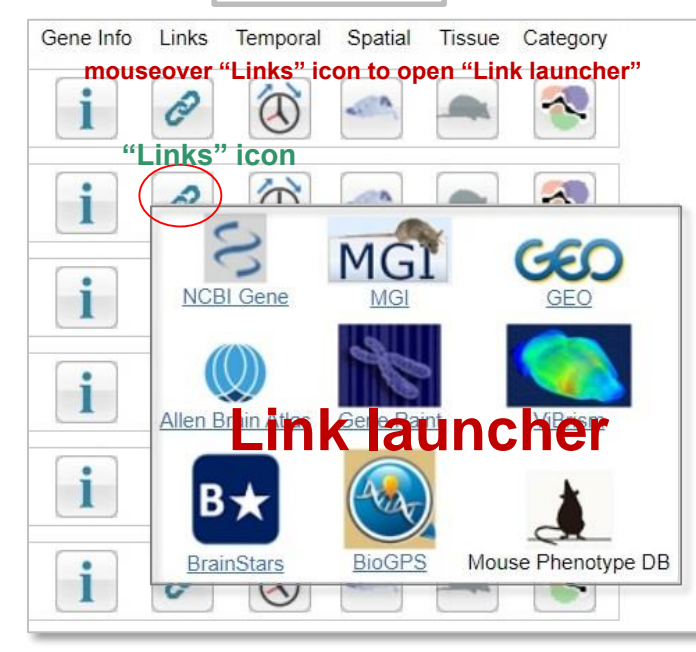

Links to NCBI-Gene, MGI, GEO, Allen Brain Atlas, GenePaint, ViBrism, BrainStars, BioGPS, Mouse Phenotype Database and RIKEN MetaDatabase

## Spatial information icon

mouseover "Spatial" icon to open "dropdown menu of CD ID plus sub IDs"

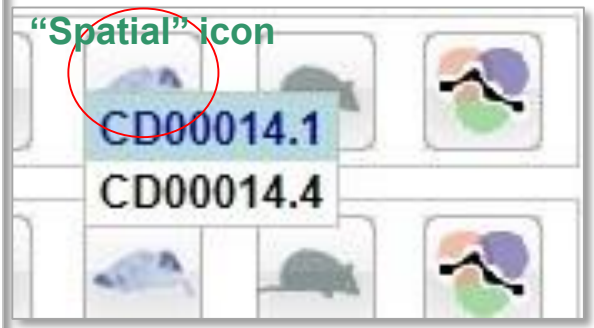

click "**CD ID plus sub ID**" to open "Spatial information page (ISH brain image page)"

Mouse Phenotype Database and Links to other bioinformatics sites RIKEN MetaDatabase

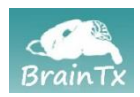

## 4. Gene information and hyperlinks

## Gene information page

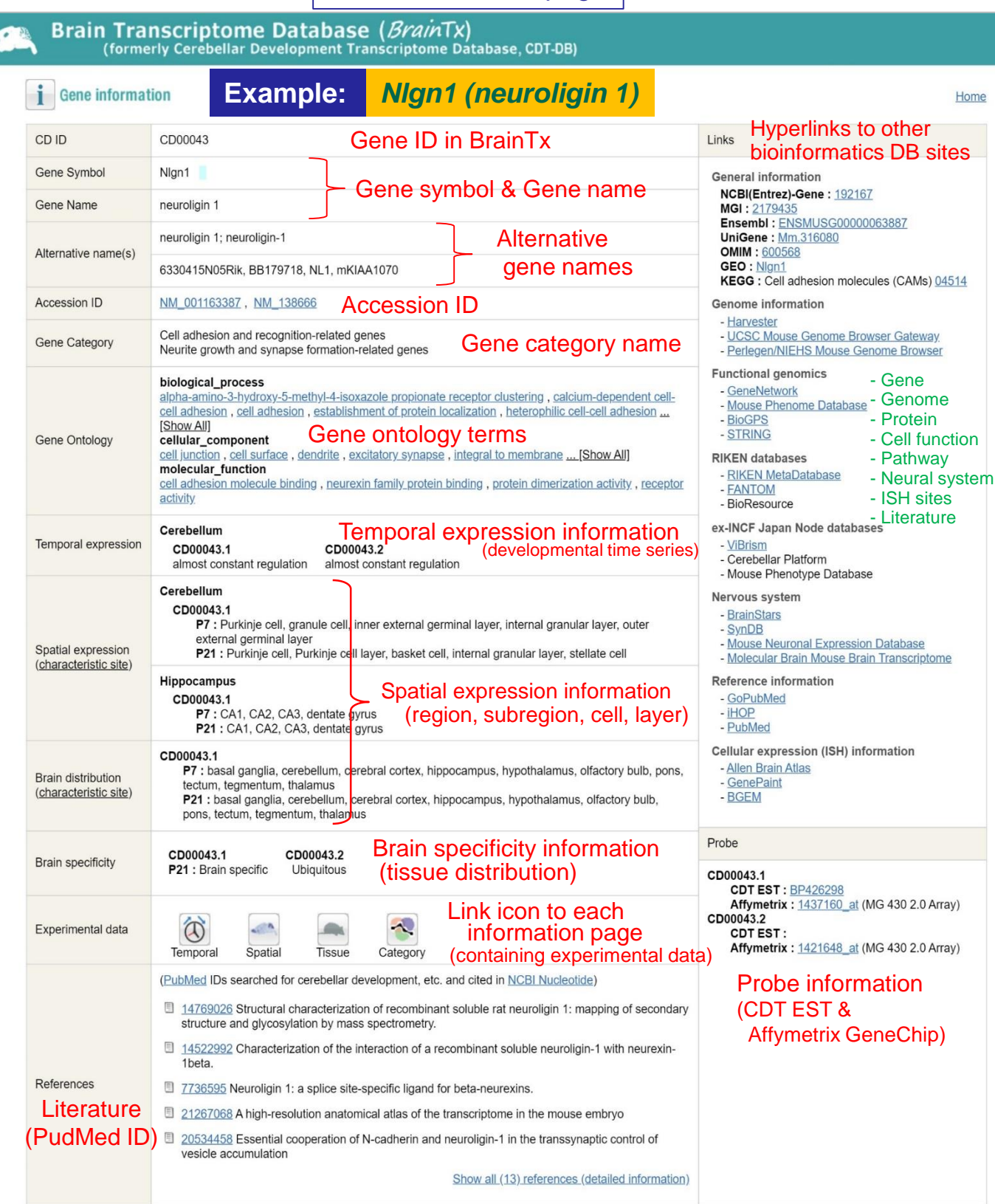

# Hyperlinks on gene information page

## **General information**

NCBI-Gene; NCBI Nucleotide; UniGene; OMIM; GEO; MGI; Ensembl; KEGG; Gene Ontology

## Genome information

Harvester; UCSC Mouse Genome Browser Gateway; Perlegen/NIEHS Mouse Genome Browser

### **Functional genomics**

GeneNetwork; Mouse Phenome Database; BioGPS; STRING

### **RIKEN** databases

RIKEN MetaDatabase; FANTOM; BioResource

ex-INCF Japan Node (NIU) databases ViBrism; Cerebellar Platform; Mouse Phenotype Database

## Nervous system

BrainStars; SynDB; Mouse Neuronal Expression Database; Molecular Brain Mouse Brain Transcriptome

## Reference information GoPubMed; iHOP; PubMed

<u>Cellular expression (ISH) information</u> Allen Brain Atlas; GenePaint; BGEM

Probe information GenBank; Affymetrix

\*We gratefully appreciate these databases\*

BrainTx also functions as a portal site for the relevant bioinformatics websites.

The BrainTx includes easy links to relevant bioinformatics database sites. Thus, one can easily access additional information about BrainTx genes through these hyperlinks.

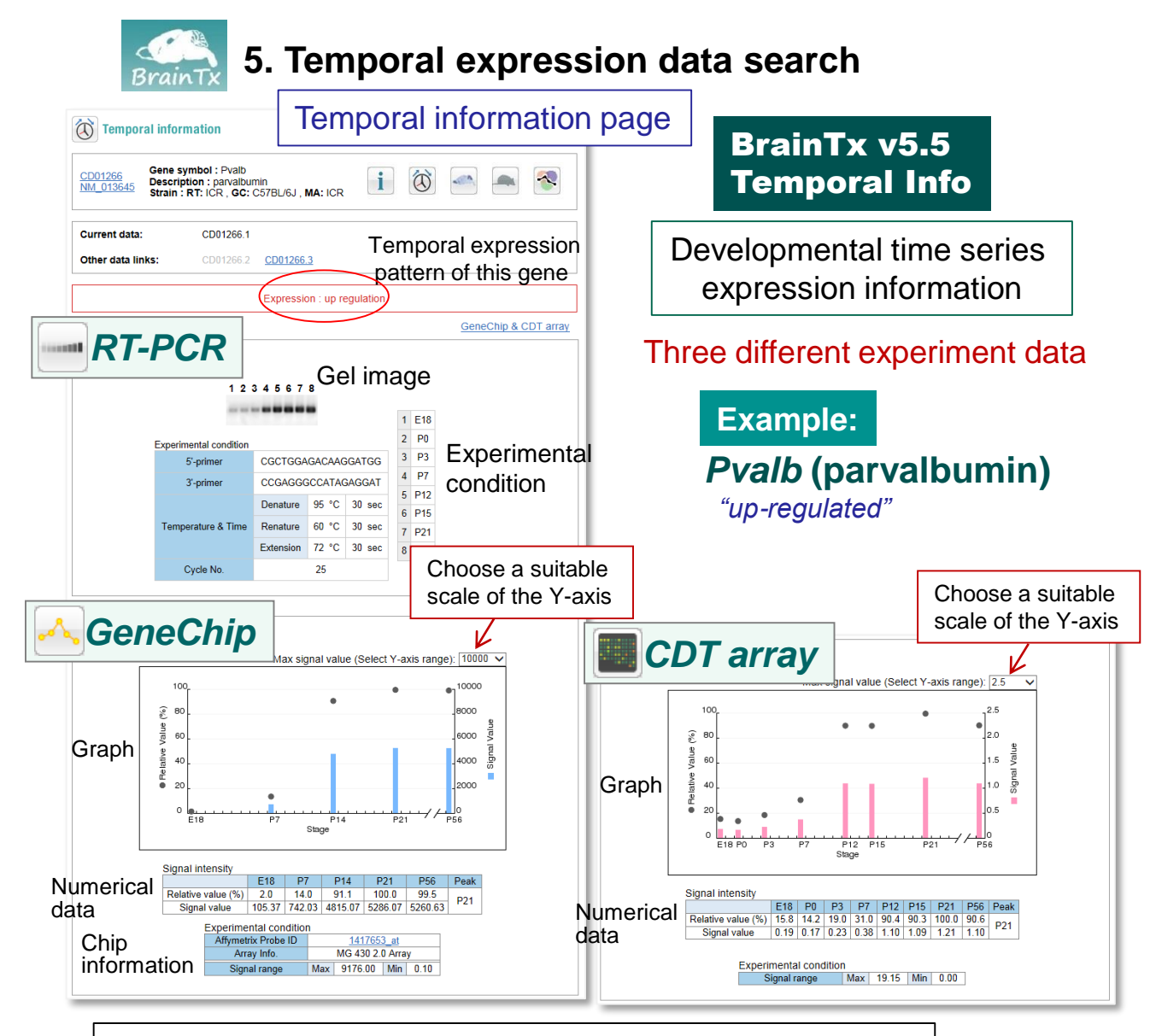

## Developmental time series gene expression data search

### RT-PCR experiment data

It provides the electrophoresis gel images with eight stages on E18, P0, P3, P7, P12, P15, P21 and P56. Also, the primer sequences and the experimental condition are stated.

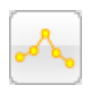

in a state

### GeneChip experiment data

It provides the graph and the table data (the relative and the absolute signal values) of the five stages on E18, P7, P14, P21 and P56, obtained by the Affymetrix GeneChip analysis. The probe information and the supplementary information are hyperlinked to a webpage of the Affymetrix probe information page.

### Custom CDT array experiment data

Custom CDT array is the microarray which consists of approximately 2000 of the cerebellar development-related genes (identified by fluorescent differential display analyses) spotted on the glass plates. It provides the graph and the table data (the relative and the absolute signal values) of eight stages on E18, P0, P3, P7, P12, P15, P21 and P56.

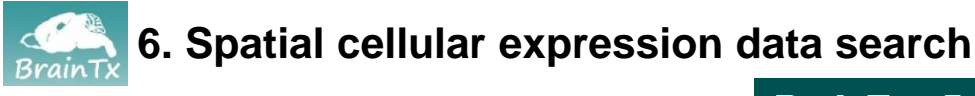

## Spatial information page

BrainTx v5.5 Spatial Info

| Brain Transcriptome Database (BrainTx)     (formerly Cerebellar Development Transcriptome Database, CDT-DB) |     |
|----------------------------------------------------------------------------------------------------|-----|
| Spatial information Spatial expression data information                                                     | ome |
| CD01266<br>NM_013645       Gene Symbol : Pvalb<br>Gene Name : parvalbumin<br>Strain : ICR                   |     |
| Current data:       CD01266.1         Other data links:       CD01266.2       CD01266.3                     |     |
| In situ hybridization                                                                                       |     |
| P7 P21                                                                                                    |     |
| P7                                                                                                    | 21  |
| Click to open a "Detailed viewer" window Click to open a "Detailed viewer" window                           |     |
| Extra Data                                                                                                  |     |
| Princerebeildm Printhaamus P217 Cerebeildm                                                                  |     |

ISH histochemistry of sagittal brain sections at P7 and P21 are compiled. Click a brain image at P7 or P21 to open a "**Detailed viewer (BrainTx Brain Viewer)**" window (see next page).

Extra Data: Extra ISH images are provided if characteristic ISH patterns appear in brain regions. Click an image to open a new window containing a magnified image.

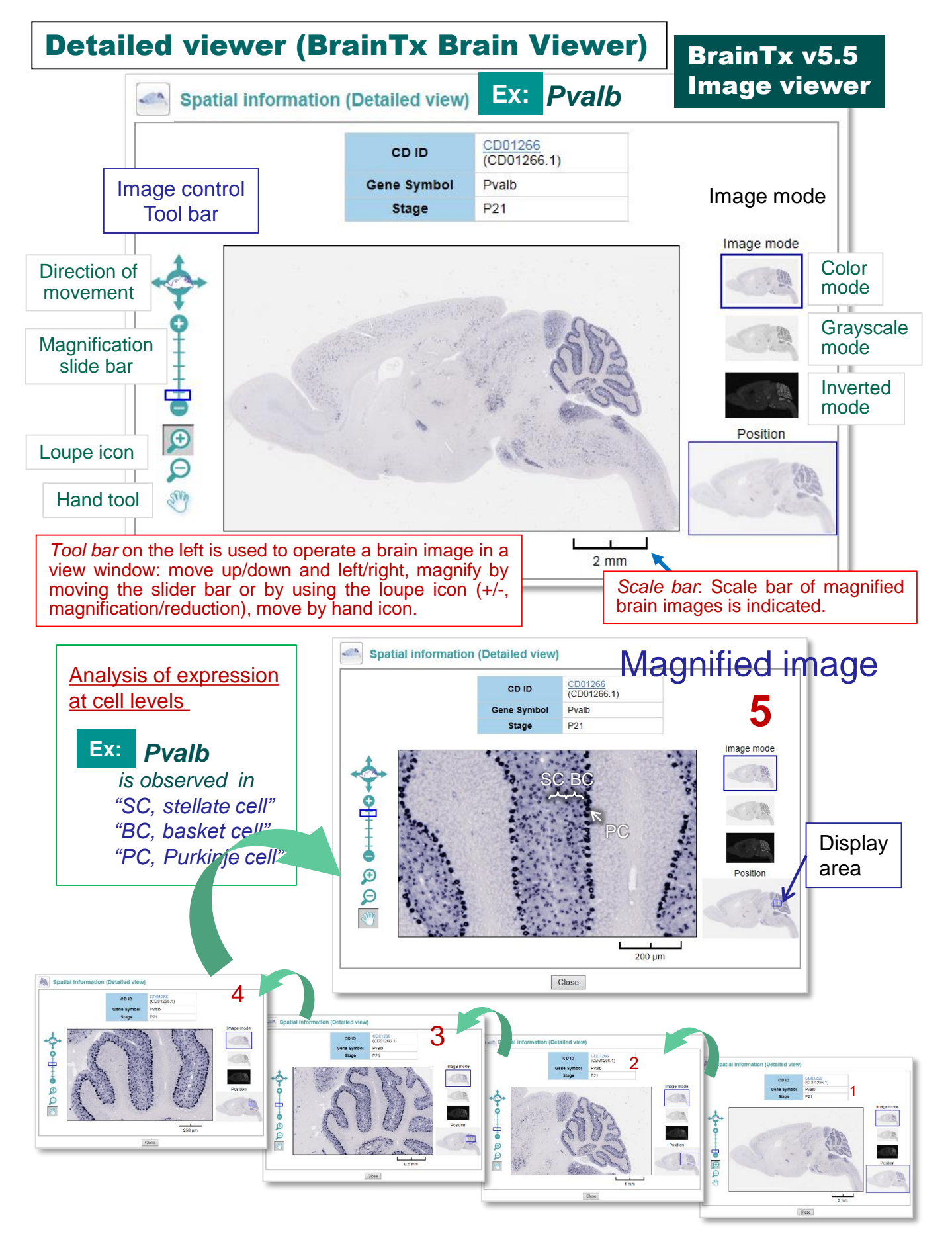

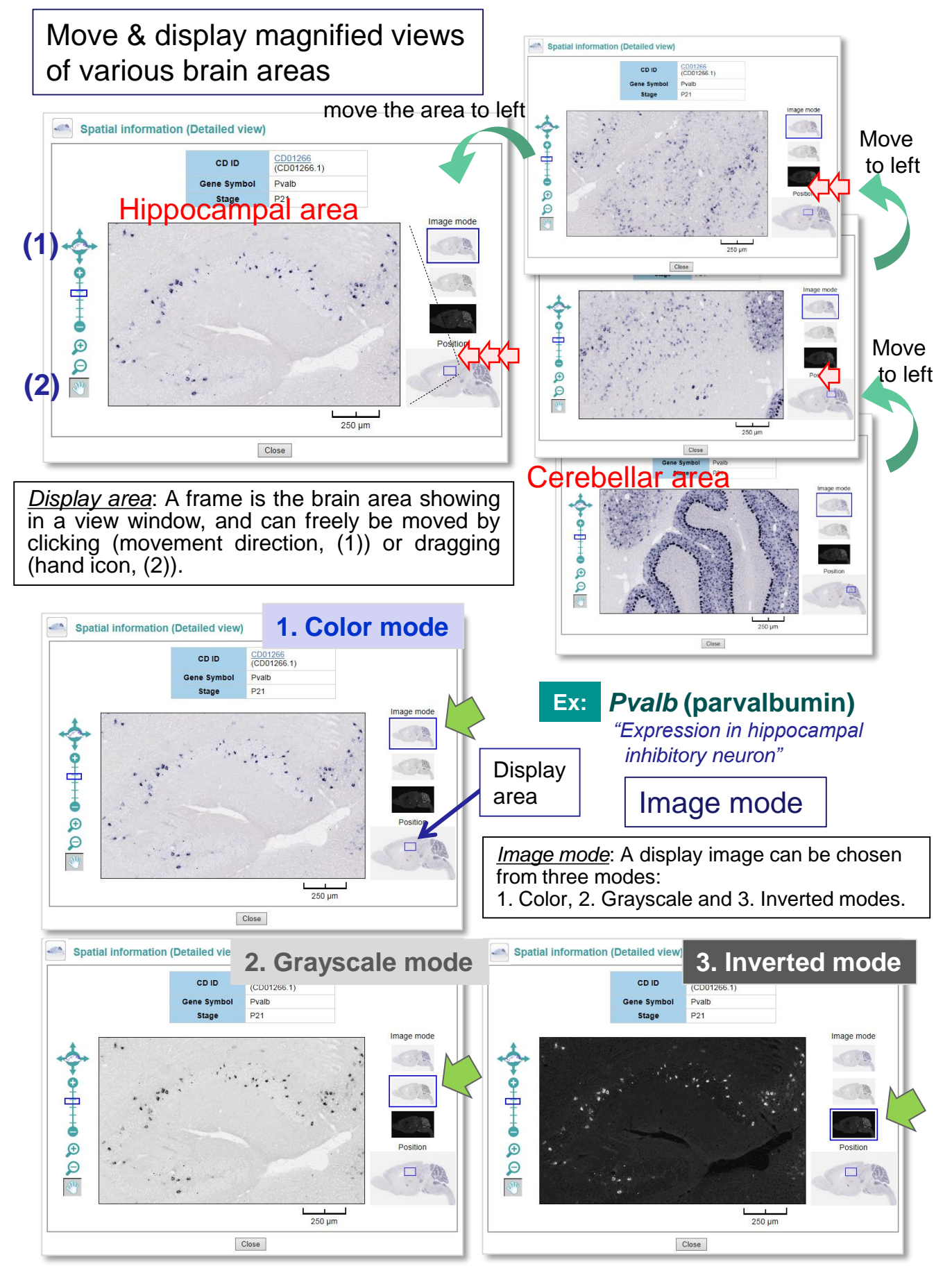

# 7. Tissue distribution expression data search

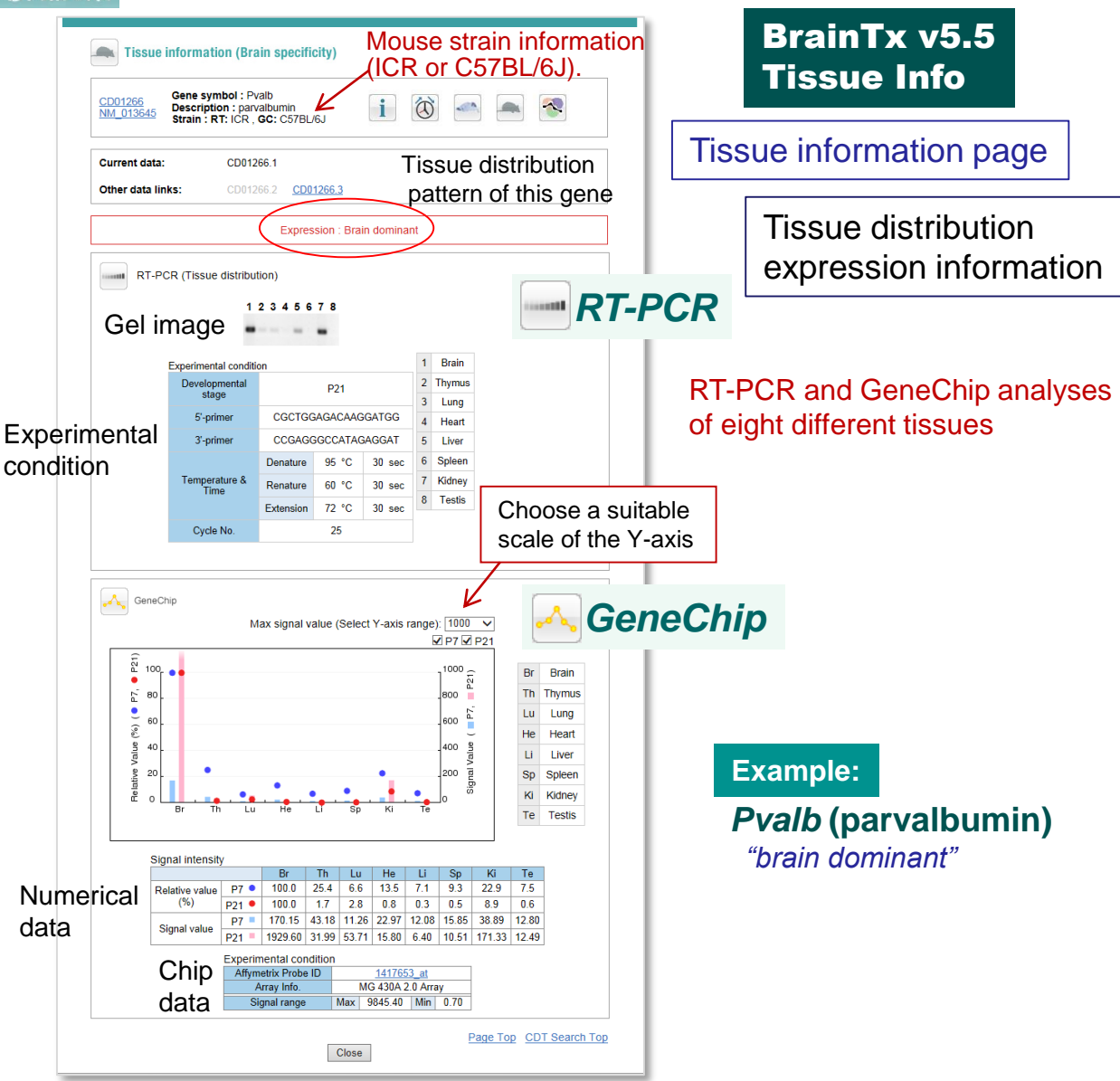

Gene expression patterns in eight different tissues (brain, thymus, lung, heart, liver, spleen, kidney, and testis)

### 1. Tissue specific RT-PCR

A representative agarose gel banding pattern of RT-PCR analysis to show brain specificity or dominancy of gene expression among eight different mouse tissues at either P7 or P21.

### 2. GeneChip

in the second second se

A graph and table indicate normalized signal and relative values of gene expression in eight different tissues of P7 and P21 mice (C57BL/6J). The maximum signal values of right y-axis can be adjustable by selecting from 10000, 5000, 1000, 500 and 100. Experimental conditions, Affymetrix Probe ID, GeneChip array name and signal range (maximum and minimum values) are indicated.

GeneChip graph of tissue-specific expression

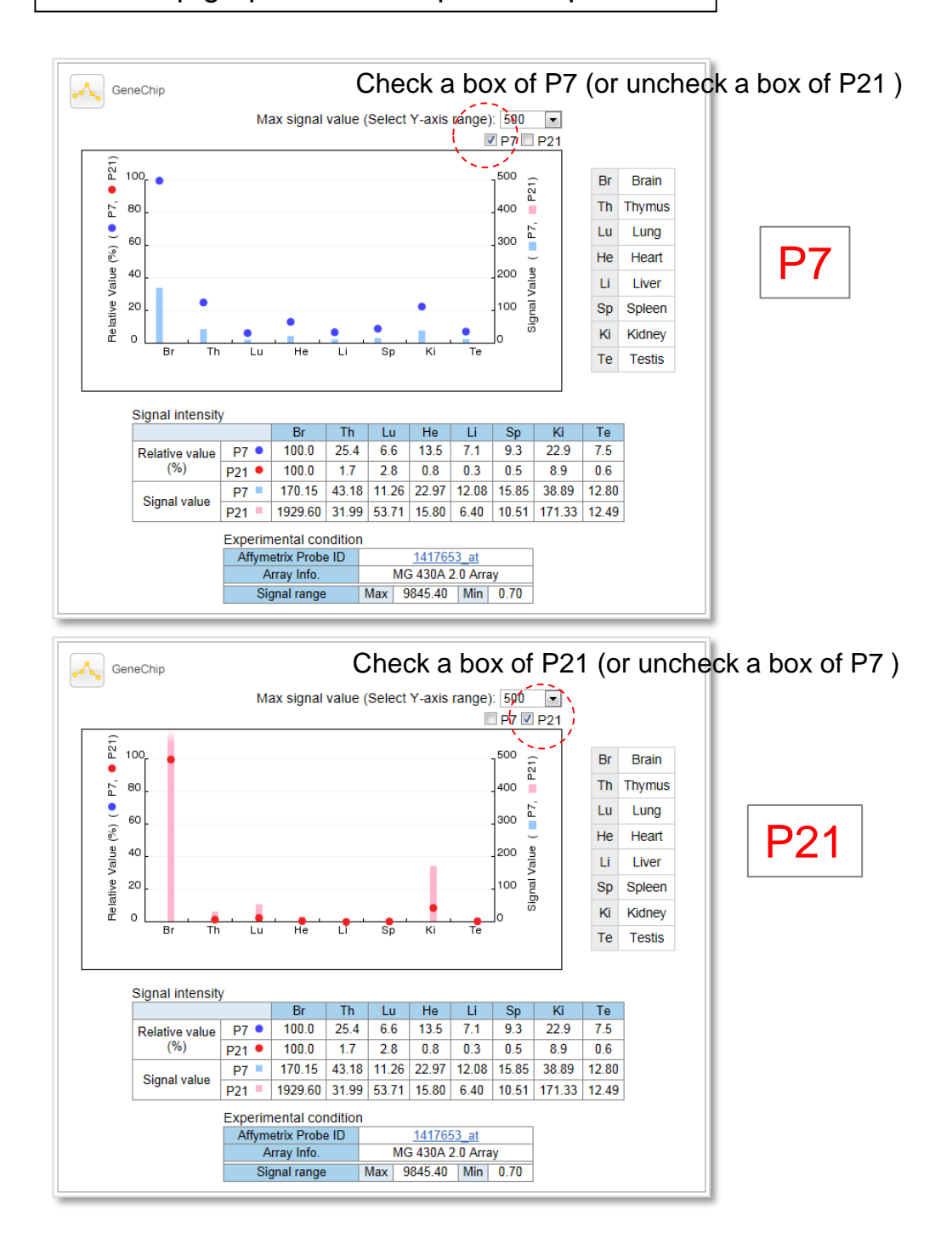

To indicate a GeneChip graph of tissue-specific expression at a stage of P7 or P21, check a box of either P7 or P21 and it will be displayed.

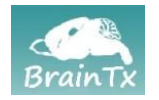

## 8. Gene Ontology search

| Gene search based | on      |
|-------------------|---------|
| Gene Ontology (GO | ) terms |

## BrainTx v5.5 Gene Ontology search

| Home About            | Advance Gene Ontology Gene Category        | My List     | ISH Atlas    | Documents      | Help          | Contact       |
|-----------------------|--------------------------------------------|-------------|--------------|----------------|---------------|---------------|
| rowco the gapos       | annotated to Cone Ontology                 |             | ormo         |                |               |               |
| nowse the genes       | annotated to Gene Ontolog                  | y (GO) i    | enns         | Ger            | ne Ontology   | ( <u>GO</u> ) |
|                       |                                            |             |              | How to use (   | search exar   | nples)        |
| Q GO Tree Browser:    | select I parent term to display child      | GO terms    | (number of   | annotated g    | enes)         |               |
| GO terms in light gra | y color (ex. carbon utilization) contain r | io annotate | ed genes (in | both parent a  | nd child term | ns) so far.   |
|                       | + biological process(6603 genes)           | •Bic        | logica       | l proce        | ess           |               |
| GO term tree:         | cellular_component( <u>5782 genes)</u>     |             | llular       |                | oont          |               |
|                       | molecular_function(6968 genes)             |             | ilulai (     | Joinpoi        |               |               |
|                       |                                            | • IVIC      | lecula       | r funct        | ion           |               |
|                       |                                            |             |              |                |               |               |
| GO Term Search:       | enter query (genes, terms, etc.) to sea    | arch for ge | enes annota  | ted to particu | ular GO terr  | ms            |
|                       | Gene name/symbol     Gene name/symbol      | O term (    | exact mate   | :h)            |               |               |
| Gene Ontology         | Search: O NCBI(Entrez) Gene ID O           | CDID        |              |                |               |               |
|                       |                                            |             |              | 1000           | (a)           |               |

Gene ontology search can browse the registered genes of BrainTx by definition terms of the Gene Ontology (GO).

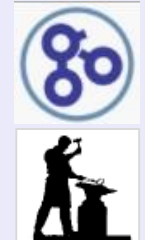

Gene Ontology Consortium http://www.geneontology.org

The OBO Foundry (The Open Biological and Biomedical Ontology Foundry) http://www.obofoundry.org

## BrainTx (CD) genes can be searched for Gene Ontology (GO) terms.

## 1. GO Tree Browser (GO hierarchy search)

Click a GO term. CD genes classified into the selected term are shown in the hierarchical tree of GO (the biological process, cellular component and molecular function) (see next page)

## 2. GO Tree Search (GO term search)

CD genes can be searched by gene name/symbol, GO terms, Entrez (NCBI)-Gene ID, or CD ID. Hit genes are shown in the GO hierarchical tree, so that a correlation among hit genes is estimated.

## GO Tree Browser (GO hierarchy search)

GO Tree Browser: select 

parent term to display child GO terms (number of annotated genes)

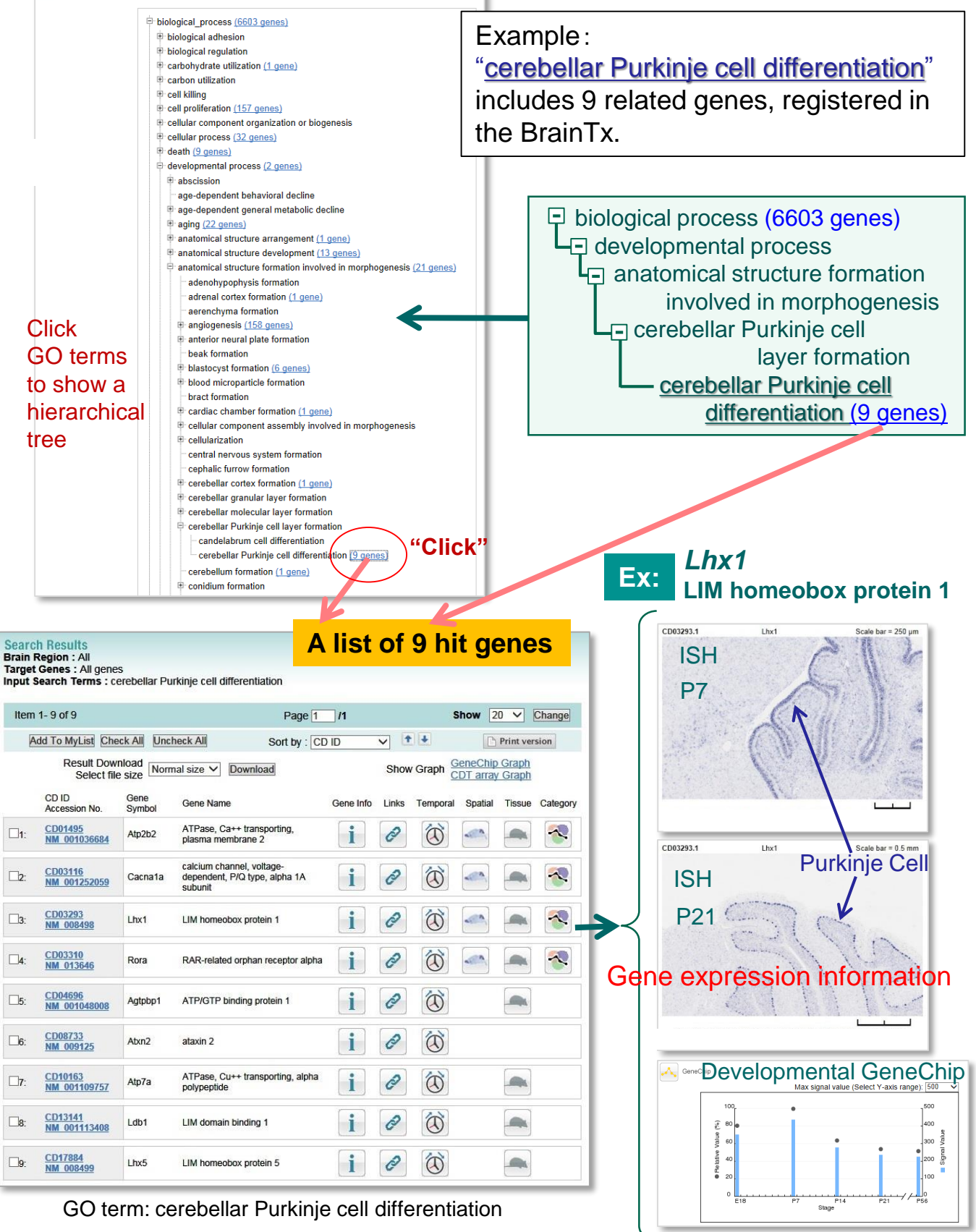

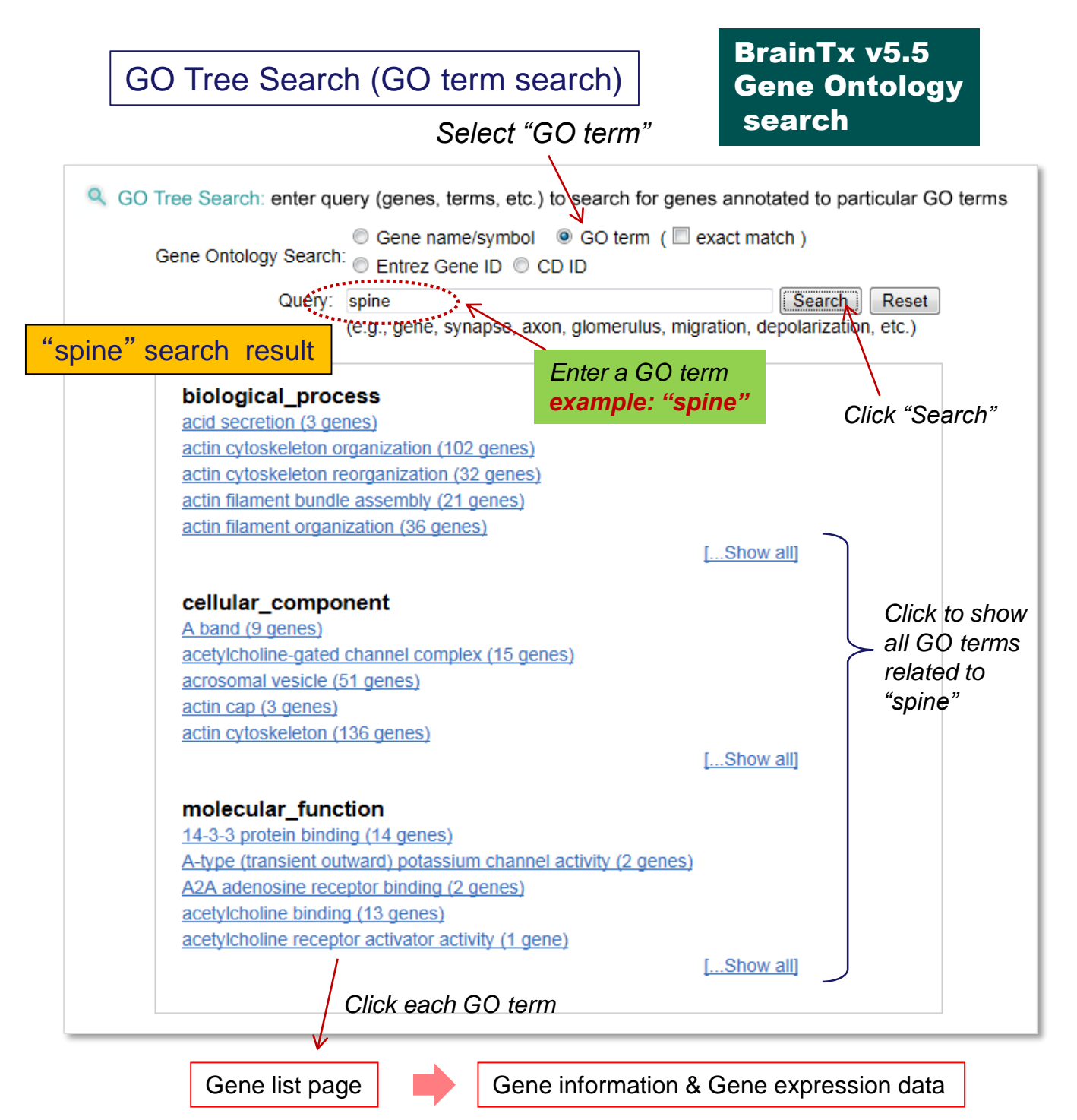

*Number of genes related to "spine" in the BrainTx can be mined.* 

By query a GO term, you can mine and display a list of the related GO terms with number of BrainTx genes related to the terms. Then, click the term to open and display a gene list page, which provides gene information and gene expression data.

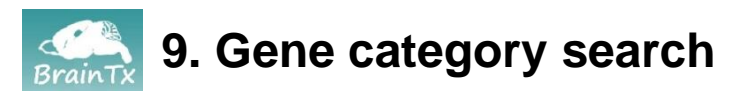

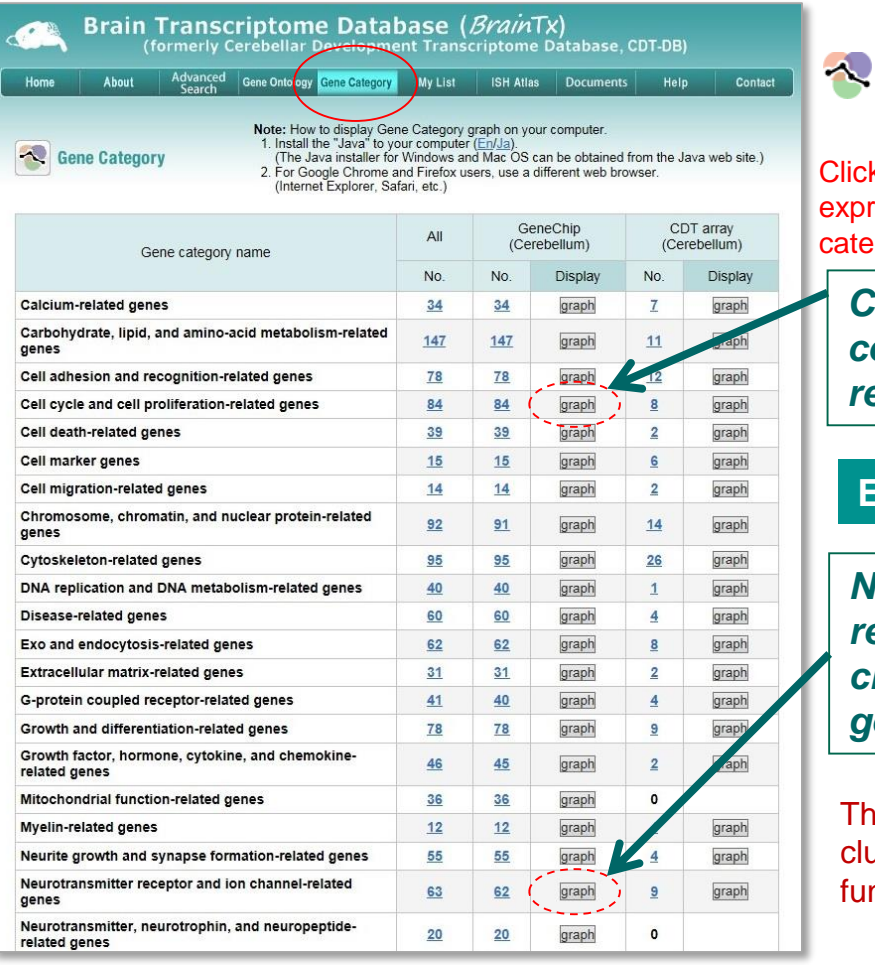

## BrainTx v5.5 Gene Category

Gene category information

Click "graph" to show temporal expression graph of each gene category

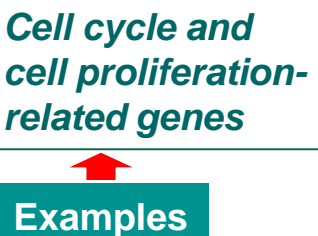

Neurotransmitter receptor and ion channel-related genes

The BrainTx genes are clustered based on their functions and properties.

### Gene Category (Gene Functional Cluster)

BrainTx genes are categorized into 34 gene clusters, basically by their functional properties. Temporal expression profiles (plots of GeneChip and CDT array data) of genes registered in each gene category can be displayed graphically by press "graph" button (see next page).

### Gene Category - 34 clusters

1. Calcium; 2. Carbohydrate, lipid & amino-acid metabolism; 3. Cell adhesion & recognition;

4. Cell cycle & cell proliferation; 5. Cell death; 6. Cell marker; 7. Cell migration; 8. Chromosome,

chromatin, and nuclear protein; 9. Cytoskeleton; 10. DNA replication & DNA metabolism;

- 11. Disease; 12. Exo and endocytosis; 13. Extracellular matrix; 14. G-protein coupled receptor;
- 15. Growth and differentiation; 16. Growth factor, hormone, cytokine, & chemokine;
- 17. Mitochondrial function; 18. Myelin; 19. Neurite growth & synapse formation;
- 20. Neurotransmitter receptor & ion channel; 21. Neurotransmitter, neurotrophin, & neuropeptide;

22. Protein kinase; 23. Protein modification & metabolism; 24. Protein phosphatase;

25. Protein transport; 26. RNA-binding protein; 27. Signal transduction; 28. Small GTPase

signaling; 29. Splicing & mRNA processing; 30. Transcription & RNA metabolism;

31. Transcription regulation (transcription factor); 32. Translation; 33. Transporter & pump;

Unclassified

## Display the temporal expression patterns of functional clustered genes

## BrainTx v5.5 **Gene Category Graph** & analysis tool

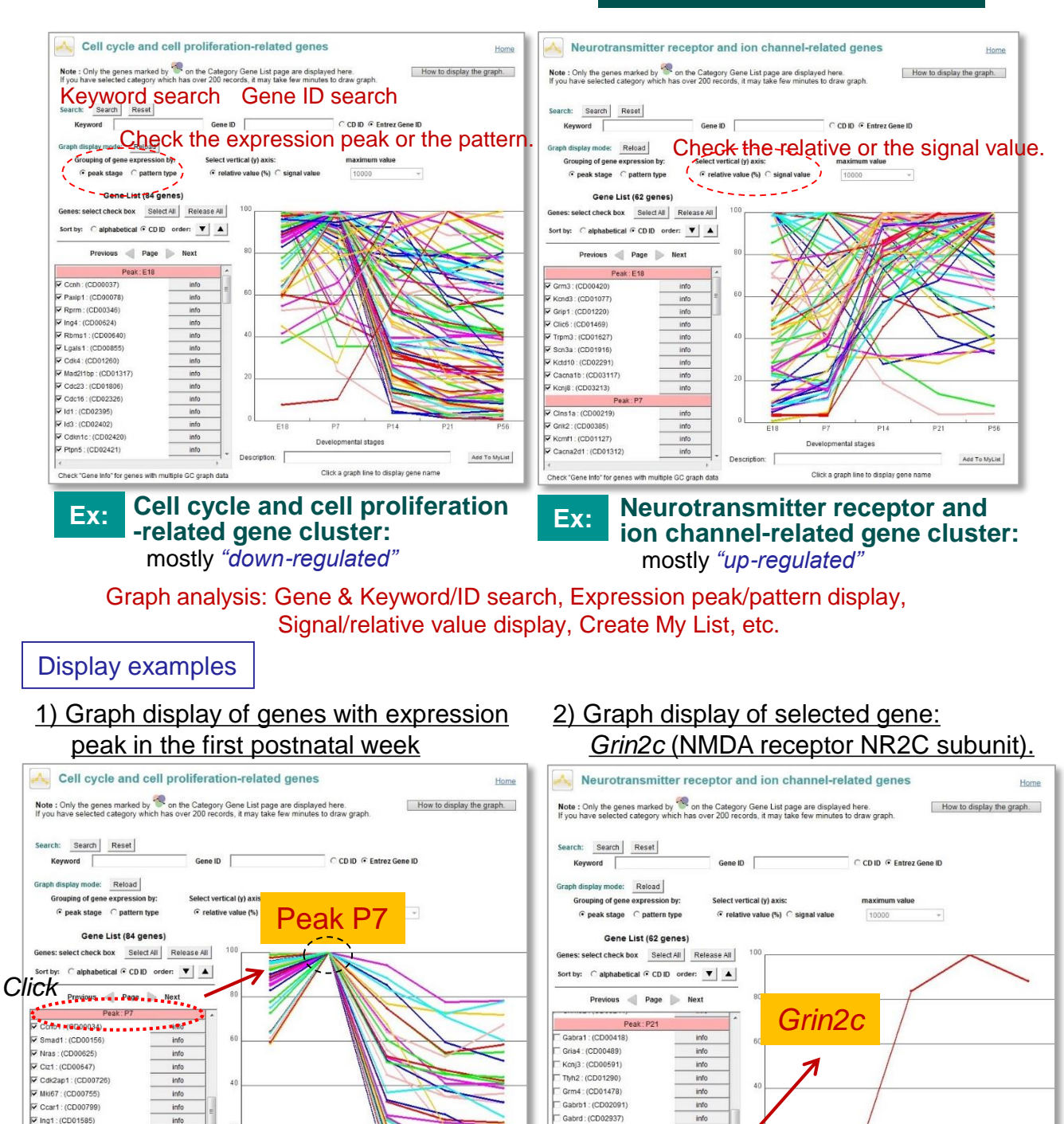

Cell cycle and cell proliferationrelated gene cluster

Description:

Developmental stages

Click a graph line to display gene name

info

info

info

info

info

info

info

Check "Gene Info" for genes with multiple GC graph data

▼ Pa2g4 : (CD02179)

Ccni : (CD02188)

▼ Rcc1 : (CD02205)

✓ Ddah2 : (CD02220)

Tmno (CD02428)

Mcm3 : (CD02476)

----

Neurotransmitter receptor and ion channel -related gene cluster

Description:

Developmental stages

Click a graph line to display gene name

Add To MyList

Add To MyList

Check box

Peak P56

Gmm1 (CD03235)

Grin2c : (CD03261)

Scn8a : (CD00733)

info

info.

info

10. My List – creating a gene list

## Create a gene list using the "My List" tool

BrainTx v5.5 My List

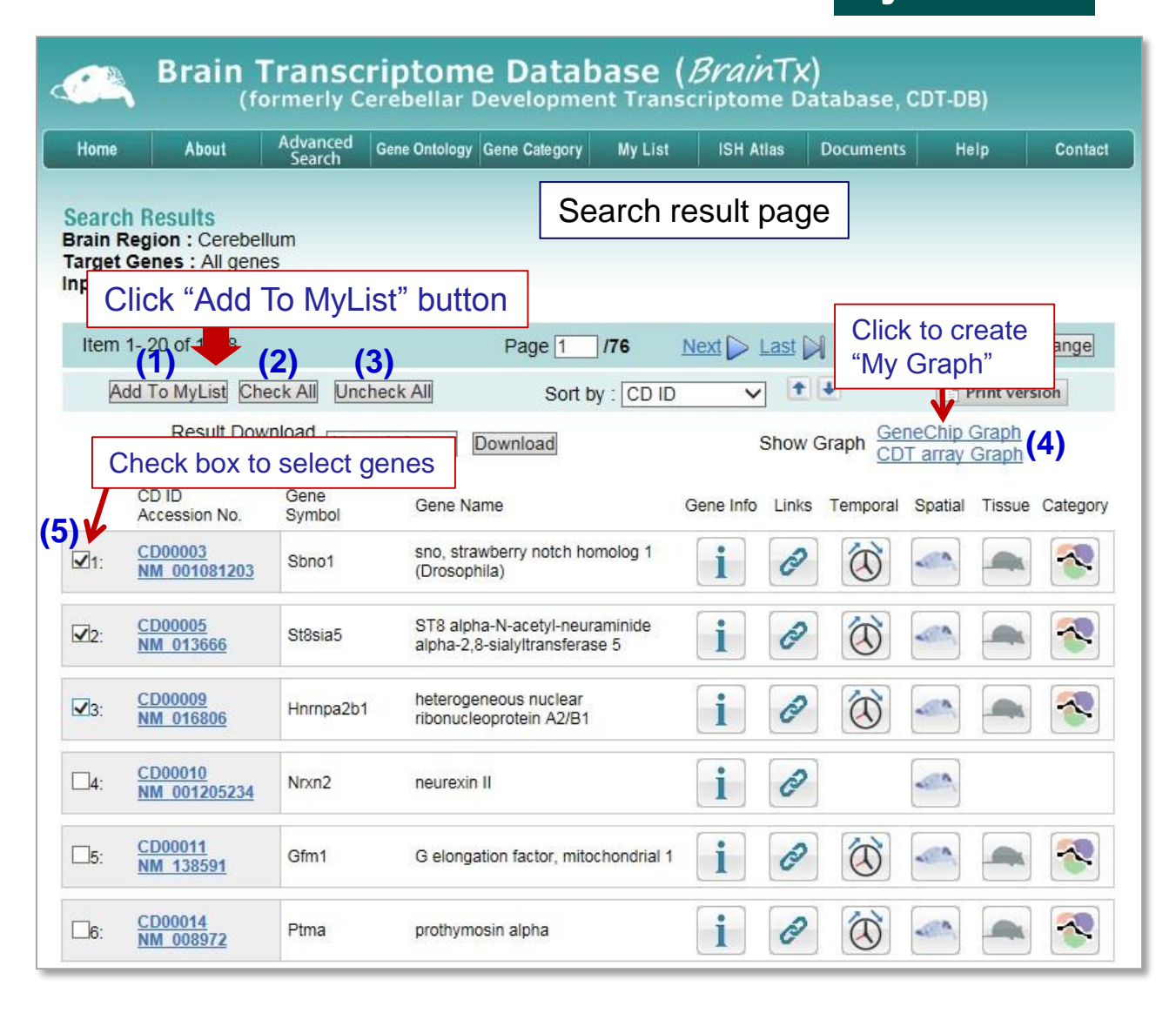

## Using the "My List" tool can create one's own gene list. \*My List is useful for browsing and analysis of your gene(s) of interest.

### Creating a gene list with "My List"

Select genes and check the box (5) with  $\checkmark$ , and click "Add To MyList" button (1). Then, your gene list will be created in "My List" page (See the next page). From different search results, you can repeatedly add your genes to your gene list in "My List" page. "Check All" button (2) and "Uncheck All" button (3) are optional.

### Creating a temporal expression graph with "My Graph"

Click "GeneChip Graph" or "CDT array Graph" button (4). Temporal expression profile graph window will be created. The graph is useful for analyzing expression patterns of gene(s) of your interest (See the next page).

# Analysis of expression patterns in 'My List' page

|                                     |                                                               |                      |                                        |                | 18                                                |                                                    | A.                                                     |                                           |           |
|-------------------------------------|---------------------------------------------------------------|----------------------|----------------------------------------|----------------|---------------------------------------------------|----------------------------------------------------|--------------------------------------------------------|-------------------------------------------|-----------|
|                                     |                                                               | ransci<br>rmerly Ce  | rebellar Dev                           | elopment       | Transcri                                          | ptome D                                            | <b>)</b><br>atabase,                                   | CDT-DB)                                   |           |
| Home                                | About                                                         | Advanced<br>Search   | Gene Ontology Gen                      | e Category     | My List                                           | H Atlas                                            | Documents                                              | Help                                      | Contact   |
|                                     |                                                               |                      |                                        |                |                                                   |                                                    |                                                        |                                           |           |
| Ay Lis                              | it                                                            |                      |                                        |                |                                                   |                                                    |                                                        |                                           |           |
| Item                                | 1-3 of 3                                                      |                      |                                        | Dage           | 1 11                                              |                                                    | Sh                                                     | ow 20 V                                   | Change    |
|                                     | heck All                                                      | All Search           | Results                                | Port by        |                                                   |                                                    | L                                                      | B Print vo                                | rsion     |
|                                     |                                                               | Result D             | iownload                               | Solution       |                                                   | •                                                  |                                                        | GeneChip                                  | Graph CI  |
| Delete                              | DeleteAll                                                     | Selec                | t file size                            | al size 🗸 📘    | ownload                                           | Sho                                                |                                                        | CDT array                                 | Graph     |
|                                     | CD ID<br>Accession No.                                        | Gene<br>Symbol       | Gene Name                              |                | Gene In                                           | fo <mark>Links</mark>                              |                                                        | Spatial Tissue                            | Categor,  |
| <b>1</b> :                          | CD00003<br>NM 001081203                                       | Sbno1                | sno, strawberry n<br>(Drosophila)      | otch homolog   | 1 <b>i</b>                                        | 0                                                  | $\overline{(1)}$                                       |                                           | ~         |
|                                     | CD00005                                                       | 1<br>126218 (00      | ST8 alpha-N-ace                        | tvl-neuraminid | e 💽                                               |                                                    | Clic                                                   | ck                                        |           |
| 2:                                  | <u>NM 013666</u>                                              | St8sia5              | alpha-2,8-sialyltra                    | ansferase 5    |                                                   | C                                                  |                                                        |                                           |           |
| 3:                                  | CD00009                                                       | Hnrnpa2b1            | heterogeneous n                        | uclear         | i                                                 | P                                                  | à                                                      |                                           |           |
|                                     |                                                               |                      |                                        |                |                                                   |                                                    |                                                        |                                           |           |
| Cł                                  | heck All Unchec                                               | k All Search         | Results                                | Sort by        |                                                   | V 1                                                | ŧ                                                      | Print ve                                  | rsion     |
|                                     |                                                               |                      |                                        | ,              |                                                   | ]                                                  |                                                        | 210                                       |           |
| Item                                | 1- 3 of 3                                                     |                      |                                        | Page           | 1 /1                                              |                                                    | Sh                                                     | ow 20 🗸                                   | Change    |
|                                     |                                                               |                      |                                        |                |                                                   |                                                    |                                                        |                                           |           |
| (1)                                 | ISH image                                                     | oade.                |                                        | 7              | (2) My                                            | Graph                                              | page.                                                  |                                           |           |
| ( ')                                | Expression                                                    | images i             | n the brain                            |                | Exp                                               | pression                                           | n graph                                                | of genes i                                | in a list |
|                                     |                                                               | 1                    |                                        |                | L                                                 |                                                    |                                                        |                                           |           |
| Brain                               | Transcriptome                                                 | Database (           | BrainTx)                               |                | My Graph                                          |                                                    |                                                        | My G                                      | Graph     |
| (                                   | formerly Cerebellar De                                        | velopment Trans      | criptome Database, Ci                  | DT-DB)         | Note : Only the genes<br>If you have selected car | marked by 🥙 on the Ca<br>tegory which has over 200 | egory Gene List page are<br>records, it may take few n | displayed here.<br>ninutes to draw graph. |           |
| spatial inte                        | Cone Symbol : Sheet                                           |                      |                                        | Home           | Search: Search                                    | Reset                                              | iene ID                                                | C CD ID @ Entrez Gen                      | te ID     |
| 0 <u>03</u><br>01081203             | Gene Name : sno, strawberry n<br>(Drosophila)<br>Strain : ICR | otch homolog 1       | i 🕲 🗠 🗕                                |                | Graph display mode:<br>Grouping of gene e         | Reload<br>expression by: Sel                       | ect vertical (y) axis:                                 | maximum value                             |           |
| nt data:<br>data links <sup>.</sup> | CD00003.1<br>CD00003.2 CD00003.3                              | 2D00003-4 CD00003-5  | CD00003.6                              |                | Genes: select check ho                            | st (3 genes)                                       | al 100                                                 | 10000                                     |           |
| In situ bybyi                       | idization                                                     |                      | 10000000000000000000000000000000000000 |                | Sort by: C alphabetica                            | al € CD ID order: ▼                                | 80                                                     |                                           |           |
| an unu nyon                         | P7                                                            |                      | P21                                    |                | Pea<br>Pea                                        | k:E18 9) info                                      | 60                                                     | $\mathbf{X}$                              |           |
|                                     |                                                               |                      | 302                                    |                | Pea                                               | ik: P7<br>info<br>k: P14                           |                                                        |                                           |           |
|                                     |                                                               |                      | e em                                   |                | Pea<br>Pea<br>V St8sia5 : (CD00005)               | k: P21<br>k: P56<br>info                           | 40                                                     |                                           |           |
|                                     |                                                               |                      |                                        |                |                                                   |                                                    | 20                                                     |                                           |           |
| Click                               | to open a "Detailed viewer" v                                 | vindow Click to open | a Detailed viewer" window              |                |                                                   |                                                    |                                                        |                                           |           |

Add To My

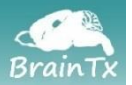

## 11. ISH Atlas – reference images

| ome About Advanced Gene                               | Ontology Gene Category      | My List ISH A                | tlas Documents Help Contact                                                                                                    |  |  |  |
|-------------------------------------------------------|-----------------------------|------------------------------|----------------------------------------------------------------------------------------------------|--|--|--|
| H Atlas                                               |                             |                              |                                                                                                    |  |  |  |
| ect: "Gene Expression Brain Atlas"                    | , or " <u>Appendix: Dev</u> | eloping Mouse Bra            | ain Atlas."                                                                                                    |  |  |  |
|                                                       |                             |                              |                                                                                                    |  |  |  |
| ene Expression Brain Atlas (ISH)                      |                             |                              |                                                                                                    |  |  |  |
| Subregion/cell-type                                   | CD ID                       | Gene Symbol                  | Abbreviation                                                                                                    |  |  |  |
| P7-PC/ P21-PC                                         | CD00012                     | Car8                         | Maints (27)<br>oCC, dOL, MONTANIA COLOCATION (COLOCATION OF THE COLOCATION OF THE COLO |  |  |  |
| P7-WM, Od/ P21-WM, Od                                 | CD00473                     | Mbp                          | 13 - D - D - D                                                                                                    |  |  |  |
| P7-PC/ P21-St, Ba, PC                                 | CD01266                     | Pvalb                        | Liberati (F20) Particular (F21) Canada (F2)                                                                                                    |  |  |  |
| P7-PCL, WM/ P21-St, Ba, PC, Go                        | CD01364                     | Abat                         | Constant Party and Party Burger Party                                                                                                    |  |  |  |
| P7-EGL, IGL/ P21-GC                                   | CD02071                     | Neurod1                      | De antropo                                                                                                    |  |  |  |
| 7-IGL, UBC, LC/ P21-GC, UBC, LC                       | CD03122                     | Calb2                        |                                                                                                    |  |  |  |
| P7-IGL/ P21-St, Ba, GC                                | CD03129                     | Cnr1                         | Fig. 1. Cerebellar cell-type-specific<br>ISH sample images (click to magnify).                                                                                                    |  |  |  |
| <b>∎</b> strof the                                    | e genes                     | havin                        | a                                                                                                    |  |  |  |
| Preharacter                                           | istice                      | nressi                       | on natterns                                                                                                    |  |  |  |
| P7, P21-Go, small Sst positive cell                   | CD03168                     | Sst                          | on patiente                                                                                                    |  |  |  |
| 7-PC, Go, WM/ P21-St, Ba, PC, Go                      | CD03191                     | Gad2                         | The ISH Atlas is compose                                                                                                    |  |  |  |
| <u>7-Ba, PC, Go, WM/ P21-St, Ba, PC,</u><br><u>Go</u> | CD03192                     | Gad1 atlases of developing i |                                                                                                    |  |  |  |
| P7-WM, BG, As/ P21-WM, BG, As                         | CD03195                     | Gfap                         | representative ISH staining<br>histochemical staining (2)                                                                                                    |  |  |  |
| P7-BG/ P21-BG                                         | CD03197                     | Slc1a3                       |                                                                                                    |  |  |  |
| P7-PC/ P21-PC                                         | CD03218                     | Pcp2                         | reference.                                                                                                    |  |  |  |
| P7-oEGL                                               | CD03233                     | Atoh1                        |                                                                                                    |  |  |  |
| P7-WM, Od/ P21-WM, Od                                 | CD03236                     | Mobp                         |                                                                                                    |  |  |  |
| P7-iEGL, IGL/ P21-GC                                  | CD03345                     | Zic1                         |                                                                                                    |  |  |  |
| ppendix: Developing Mouse Brain A                     | Atlas (CV, LFB, IHC,        | etc.)                        |                                                                                                    |  |  |  |
| Chaining                                              | Ctopp                       |                              | Abbreviation                                                                                                    |  |  |  |
| CV                                                    | 5149E                       | 4                            |                                                                                                    |  |  |  |
| IFR                                                   | D01                         | <u></u>                      | Mouse Brain Development<br>Dorsel view of mouse brains (returght, rostrai-caudat)                                                                                                    |  |  |  |
| IHC-Calb1                                             | P1/ D24                     |                              | P0 P7 P21                                                                                                    |  |  |  |
| IHC Calretinin                                        | P14 P21<br>P14 P21          |                              |                                                                                                    |  |  |  |
|                                                       |                             |                              | Brain sections stained with energy violer<br>P7 P21                                                                                                    |  |  |  |
| IIIO-OLAF                                             | <u>F14</u> <u>F21</u>       |                              | Fig. 2. Mouse brains at PO. P7. and                                                                                                    |  |  |  |
| IHC-Cupidin                                           | D1/                         |                              |                                                                                                    |  |  |  |

- (1) <u>Gene Expression Brain Atlas</u>: ISH staining patterns of cell marker genes. Click on subregion/cell type to see the ISH page, and CD ID to open the gene information page.
- (2) <u>Developing Mouse Brain Atlas</u>: Histochemical (cresyl violet and luxol fast blue) and immunohistochemical (specific antibodies) staining patterns of developing mouse brains. Click on stage to open the staining page.

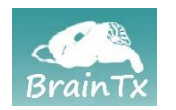

# 12. Documents – Download file

|                              | Brain<br>(1 | Transc<br>formerly C | <b>riptom</b><br>erebellar                         | <b>e Datal</b><br>Developme                          | nt Trans                              | BrainT<br>criptome [                    | X)<br>Database, C                      | DT-DB)                   |         |
|------------------------------|-------------|----------------------|----------------------------------------------------|------------------------------------------------------|---------------------------------------|-----------------------------------------|----------------------------------------|--------------------------|---------|
| Home                         | About       | Advanced<br>Search   | Gene Ontology                                      | Gene Category                                        | My List                               | ISH Atla                                | Documents                              | Help                     | Contact |
| Download                     | d           |                      | Use                                                | r's Guid                                             | de, eta                               | <b>)</b> .                              |                                        |                          |         |
| click                        | File        | name                 |                                                    |                                                      | Descrip                               | tion                                    |                                        | Date                     |         |
| Bra                          | iinTx_Users | _Guide_ver5.         | 5.pdf Brain                                        | BrainTx ver.5.5 Users Guide                          |                                       |                                         |                                        | 2020-04-2                | 24      |
| Experimental_Information.pdf |             |                      |                                                    | Experimental Information                             |                                       |                                         |                                        | 2015-04-0                | 01      |
| 1.1                          | nformation_ | on_CDT-DB.           | odf Infor                                          | mation on CDT                                        | -DB                                   |                                         |                                        | 2015-04-0                | 01      |
| Home                         | About Adva  | Copyright            | Gene Ontology<br>(C) 2005-202(<br>April 1, 2020. \ | <u>Gene Categor</u><br>) BrainTx by Brain<br>/er.5.5 | / <u>My List IS</u><br>nTx platform ( | <u>H Atlas</u> Docu<br>committee is lic | ments <u>Help Co</u><br>ensed under CC | ontact NGO<br>BY-SA 4.0. | GEO     |

## Download

To download a document file, click the file name listed and proceed to download the file.

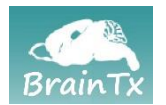

## Privacy policy

We will not attempt to collect your personal information when you visit this website; moreover, if you email us, we will respond to your email, but will not otherwise retain or distribute your email address. We provide links to other websites providing additional information about the data compiled in the BrainTx. Once you link to another site, you are subject to the privacy policy of that site.

## Copyright

BrainTx platform committee makes no representation about the suitability or accuracy of this software or data for any purpose, and makes no warranties, either expressed or implied, about the merchantability or fitness of the software or data for a particular purpose. BrainTx platform committee makes no claim that the use of this software or data will not infringe on any third-party patents, copyrights, trademarks, or other rights. The software and data, which are provided as-is, are intended to enhance knowledge and encourage progress in the scientific community; they are to be used for research and educational purposes only. Any reproduction or use for commercial purposes is prohibited without the prior express written permission of BrainTx platform committee. We are not responsible for the copyright of any information provided in sites to which we provide links. Copyright (C) by BrainTx platform committee is licensed under CC BY-SA 4.0. All rights reserved.

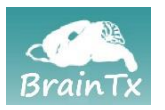

14. References

- 1) Furuichi, T., Shiraishi-Yamaguchi, Y., Sato, A., Sadakata, T., Huang, J., Shinoda, Y., Hayashi, K., Mishima, Y., Tomomura, M., Nishibe, H., and Yoshikawa, F. (2011) Systematizing and cloning of genes involved in the cerebellar cortex circuit development. **Neurochem Res.** 36:1241-1252
- Sato, A., Sekine, Y., Saruta, C., Nishibe, H., Morita, N., Sato, Y., Sadakata, T., Shinoda, Y., Kojima, T., and Furuichi, T. (2008) Cerebellar development transcriptome (BrainTx): profiling of spatio-temporal gene expression during the postnatal development of mouse cerebellum. Neural Networks 21:1056-1069.
- 3) Sato, A., Morita, N., Sadakata, T., Yoshikawa, F., Shiraishi-Yamaguchi, Y., Huang, JH., Shoji, S., Tomomura, M., Sato, Y., Suga, E., Sekine, Y., Kitamura, A., Shibata, Y., Furuichi, T. (2004) Deciphering the genetic blueprint of cerebellar development by the gene expression profiling informatics. Neural information processing. Lecture Notes in Computer Science 3316:880-884. Springer-Verlag, Berlin, Heidelberger, Germany. DOI: 10.1007/978-3-540-30499-9\_135
- Kagami, Y., and Furuichi, T. (2001) Investigation of differentially expressed genes during the development of mouse cerebellum. Brain Research Gene Expression Patterns 1:39-59.

### **Contact information**

If you have questions or comments about the BrainTx project or website, please contact us at:

BrainTx Platform Committee Furuichi Laboratory Department of Applied Biological Science Faculty of Science and Technology Tokyo University of Science 2641 Yamazaki, Noda-shi, Chiba-ken 278-8510, Japan E-mail: cdt-db@brain.riken.jp

Copyright (C) BrainTx by BrainTx platform committee is licensed under CC BY-SA 4.0. All rights reserved.